# Trademark Information

LAUNCH is a registered trademark of LAUNCH TECH CO., LTD. (also called LAUNCH for short) in China and other countries. All other LAUNCH trademarks, service marks, domain names, logos, and company names referred to in this manual are either trademarks, registered trademarks, service marks, domain names, logos, company names of or are otherwise the property of LAUNCH or its affiliates. In countries where any of the LAUNCH trademarks, service marks, domain names, logos and company names are not registered, LAUNCH claims other rights associated with unregistered trademarks, service marks, domain names, logos, and company names. Other products or company names referred to in this manual may be trademarks of their respective owners. You may not use any trademark, service mark, domain name, logo, or company name of LAUNCH or any third party without permission from the owner of the applicable trademark, service mark, domain name, logo, or company name. You may contact LAUNCH by visiting Launch at http:// www. cnlaunch. com, or writing to LAUNCH, Xinyang Building, Bagua 4th Road, Shenzhen, Guangdong Province, P. R. C., to request written permission to use Materials on this manual for purposes or for all other questions relating to this manual.

### **Copyright Information**

Copyright © 2000 by LAUNCH TECH. CO., LTD. All rights reserved. No part of this publication may be reproduced, stored in a retrieval system, or transmitted in any form or by any means, electronic, mechanical, photocopying, recording or otherwise, without the prior written permission of LAUNCH. The information contained herein is designed only for the use of this unit. LAUNCH is not responsible for any use of this information as applied to other units. Neither LAUNCH nor its affiliates shall be liable to the purchaser of this unit or third parties for damages, losses, costs, or expenses incurred by purchaser or third parties as a result of: accident, misuse, or abuse of this unit, or unauthorized modifications, repairs, or alterations to this unit, or failure to strictly comply with LAUNCH operating and maintenance instructions.

LAUNCH shall not be liable for any damages or problems arising from the use of any options or any consumable products other than those designated as Original LAUNCH Products or LAUNCH Approved Products by LAUNCH.

### **General Notice**

- Other product names used herein are for identification purposes only and may be trademarks of their respective owners. LAUNCH disclaims any and all rights in those marks.
- There is a possibility that this unit is inapplicable to some of the vehicle models or systems listed in the diagnosis section due to different countries, areas, and/or years. Do not hesitate to contact LAUNCH if you come across such questions. We are to help you solve the problem as soon as possible.

### Disclaimer

- To take full advantage of the unit, you should be familiar with the engine.
- All information, illustrations, and specifications contained in this manual are based on the latest information available at the time of publication. The right is reserved to make change at any time without notice.

# **Table of Contents**

| In | troduction                  | 1 |
|----|-----------------------------|---|
|    | Select Diagnostic Connector | 1 |
|    | Diagnostic Socket Location  | 1 |
|    | Pin Definitions             | 1 |
|    | Connection                  | 1 |
| 0  | peration                    | 2 |
|    | Entering Function Menu      | 2 |
|    | Read DTC                    | 5 |
|    | Clear DTC                   | 5 |
|    | Data Monitor                | 6 |

# Introduction

X-431 is the most advanced automobile diagnostic unit in the world at present. Please refer to X-431 User's Manual for its features, hardware configuration, printer operation, button description, conditions for test, etc.

Here we describe the operation procedure for American Ford diagnostic program.

### Select Diagnostic Connector

One of the following two types of diagnostic socket may be equipped in the Ford vehicle: OBDII-16PIN and Ford 6+1PIN.

Select [Smart OBDII] diagnostic connector for vehicles equipped with OBDII-16PIN diagnostic socket; and select [Ford 6+1PIN] diagnostic connector for vehicles equipped with Ford 6+1PIN diagnostic socket.

### **Diagnostic Socket Location**

The OBDII-16PIN diagnostic socket is usually located in the cab under the instrument panel, but the location may vary for different vehicle type.

The Ford 6+1PIN Diagnostic Socket is usually in the engine compartment.

### **Pin Definitions**

#### **OBDII-16PIN Diagnostic Socket**

The OBDII-16PIN diagnostic socket is as shown in Figure 01.

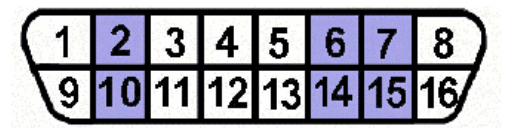

Figure 01

PIN definition of 16PIN OBDII diagnostic socket

| PIN | Definition                |
|-----|---------------------------|
| 1   | Manufacturer's discretion |

| 2  | SAE J1850 Line (Bus +)    |  |  |  |  |  |
|----|---------------------------|--|--|--|--|--|
| 3  | Manufacturer's discretion |  |  |  |  |  |
| 4  | Chassis Ground            |  |  |  |  |  |
| 5  | Signal Ground             |  |  |  |  |  |
| 6  | Manufacturer's discretion |  |  |  |  |  |
| 7  | ISO 9141 K Line           |  |  |  |  |  |
| 8  | Manufacturer's discretion |  |  |  |  |  |
| 9  | Manufacturer's discretion |  |  |  |  |  |
| 10 | SAE J1850 Line (Bus -)    |  |  |  |  |  |
| 11 | Manufacturer's discretion |  |  |  |  |  |
| 12 | Manufacturer's discretion |  |  |  |  |  |
| 13 | Manufacturer's discretion |  |  |  |  |  |
| 14 | Manufacturer's discretion |  |  |  |  |  |
| 15 | ISO 9141 L Line           |  |  |  |  |  |
| 16 | Vehicle Battery Positive  |  |  |  |  |  |

#### Ford 6+1PIN Diagnostic Socket

The Ford 6+1PIN Diagnostic Socket is as shown in Figure 02.

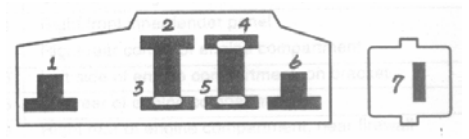

Figure 02

PIN definition of Ford 6+1PIN diagnostic socket

| PIN | Definition             |  |  |  |  |  |  |
|-----|------------------------|--|--|--|--|--|--|
| 1   | Not used               |  |  |  |  |  |  |
| 2   | Not used               |  |  |  |  |  |  |
| 3   | Communication line     |  |  |  |  |  |  |
| 4   | Chassis ground         |  |  |  |  |  |  |
| 5   | ABS diagnostic trigger |  |  |  |  |  |  |
| 6   | Not used               |  |  |  |  |  |  |
| 7   | PCM diagnostic trigger |  |  |  |  |  |  |

### Connection

Refer to Figure 03 for connecting OBDII-16PIN diagnostic connector before performing diagnosis.

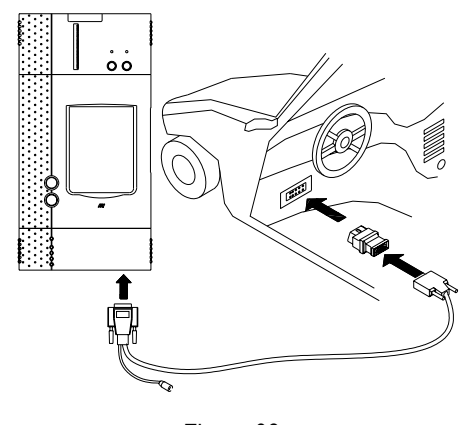

Figure 03

- Insert the CF card into the CF card slot, (Note: keep the face labeled "UPSIDE" upward), and make sure the card is fully seated.
- Insert one end of the main cable into the diagnostic socket on SMARTBOX.
- Connect the other end of the main cable to the [Smart OBDII] diagnostic connector.
- Connect the other end of the diagnostic connector to the 16PIN OBDII diagnostic socket.

#### Note:

If the power supply on vehicle diagnostic socket is insufficient or the power pin is damaged, you can get power in the following ways:

- From cigarette lighter: insert one end of the cigarette lighter cable into the lighter socket in vehicle and connect the other end to the power connector of X-431 main cable.
- From battery: clamp the two clips of battery cable on the positive and negative poles of battery and insert another end of the cable into the power connector of X-431 main cable.
- From power adapter: connect the power adapter to the 100-240V AC outlet with power cord. Insert the 12V DC plug of power adapter into the power connector of X-431 main cable.

# Operation

### **Entering Function Menu**

After connection, press [**POWER**] key to start X-431.

After starting the main unit, press [HOTKEY] (or click [Start] button on the main menu, and select [GAG] $\rightarrow$  [GD Scan] on the pop-up menu). The screen will display the home page of vehicle diagnosis as shown in Figure 04.

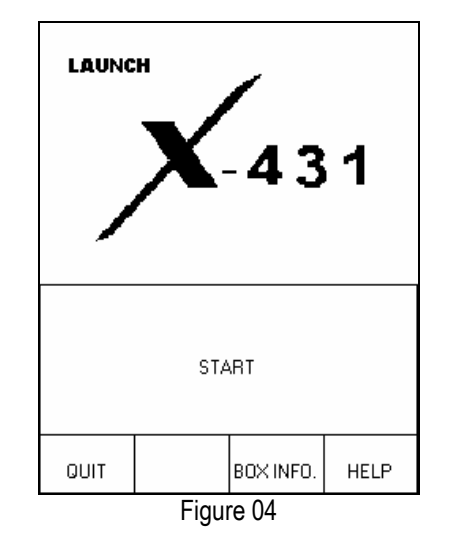

Button descriptions:

- [QUIT]: to exit the diagnostic program.
- [BOX INFO.]: to display hardware and software version of SMARTBOX.
- [HELP]: to display help information.
- [START]: to start diagnosis.

Click [**START**] button, the screen will display **the vehicle make menu** as shown in Figure 05.

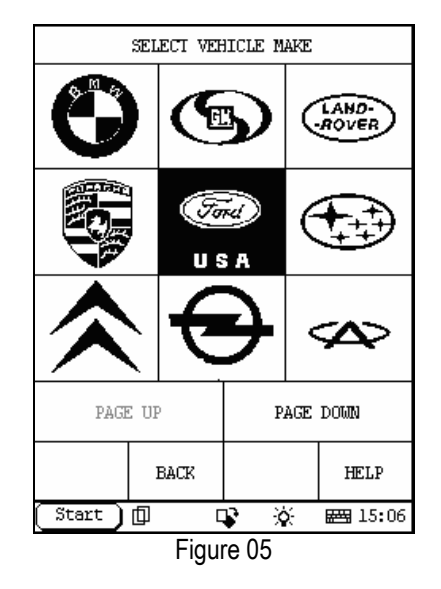

Button descriptions:

- [BACK]: to return to the previous interface.
- [PAGE UP]: to display the previous page, it is inactive if the current page is the first page.
- [PAGE DOWN]: to display the next page, it is inactive if the current page is the last page.
- [HELP]: to display the help information.

Click the icon of USA Ford on the vehicle make menu. The screen as shown in Figure 06 will appear.

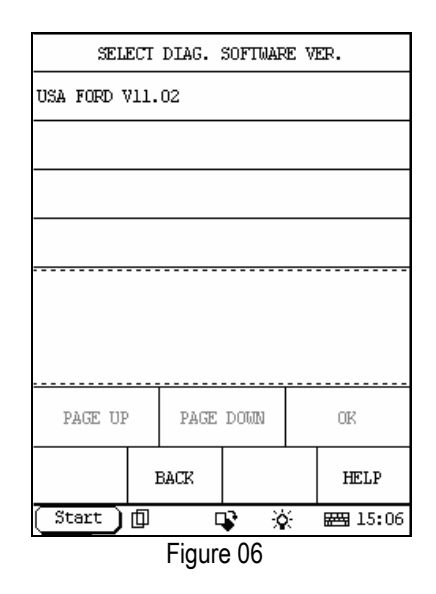

Click [**USA FORD V11.02**]. The screen will display the information as shown in Figure 07.

| SEL                                                                                                    | ECT D | IAG. | SOFI | WAR | εv | ER. |  |  |
|----------------------------------------------------------------------------------------------------|-------|------|------|-----|----|-----|--|--|
| USA FORD V11.02                                                                                                    |       |      |      |     |    |     |  |  |
|                                                                                                    |       |      |      |     |    |     |  |  |
|                                                                                                    |       |      |      |     |    |     |  |  |
|                                                                                                    |       |      |      |     |    |     |  |  |
| This program can test different Ford<br>models made in the USA from 1984 to<br>2004. It currently includes PCM, ABS,<br>4WAL systems. |       |      |      |     |    |     |  |  |
| PAGE UP PAGE DOWN OK                                                                                                    |       |      |      |     |    |     |  |  |
| BACK HELP                                                                                                    |       |      |      |     |    |     |  |  |
| Start 🗊 🗣 🔆 🖼 15:06                                                                                                    |       |      |      |     |    |     |  |  |
| Figure 07                                                                                                    |       |      |      |     |    |     |  |  |

The software can diagnose Ford vehicles made in USA, from model year 1984 to 2004. The tested system includes PCM, ABS and 4WAL.

Click **[OK]** button. X-431 begins to reset and check the SMARTBOX, and load the diagnostic program from the CF card. After that, the screen will display the message as shown in Figure 08.

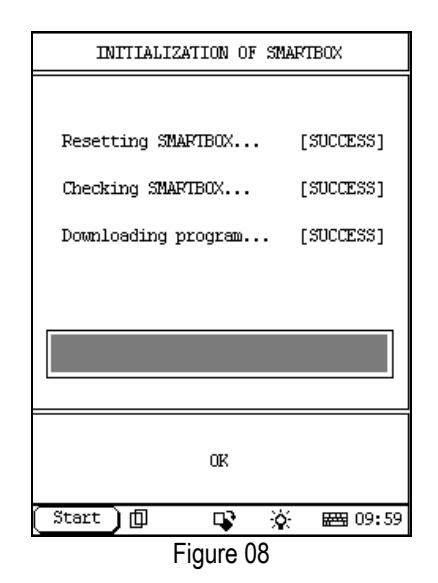

Button descriptions: [OK]: to go on the test.

Click [**OK**] button. The screen shows the menu of model years. See Figure 09.

| SELECT YEAR          |                |  |  |  |  |  |  |  |
|----------------------|----------------|--|--|--|--|--|--|--|
| 2004-VIN #           | 2004-VIN #10:4 |  |  |  |  |  |  |  |
| 2003-VIN #           | ¥10:3          |  |  |  |  |  |  |  |
| 2002-VIN #           | ¥10:2          |  |  |  |  |  |  |  |
| 2001-VIN #           | 2001-VIN #10:1 |  |  |  |  |  |  |  |
| 2000-VIN #           | ¥10:Y          |  |  |  |  |  |  |  |
| 1999-VIN #           | 1999-VIN #10:X |  |  |  |  |  |  |  |
| 1998-VIN #           | ¥10:₩          |  |  |  |  |  |  |  |
| 1997-VIN #           | ¥10:V          |  |  |  |  |  |  |  |
| PAGE UP PAGE DOWN    |                |  |  |  |  |  |  |  |
| HOME BACK PRINT HELP |                |  |  |  |  |  |  |  |
| Figure 09            |                |  |  |  |  |  |  |  |

Note:

- The menu covers more than one page. Click [PAGE DOWN] to turn to next page.
- The diagnostic procedure for different vehicle model and system is similar, so we take [2004-VIN #10:4] → [2004 AVIATOR 4.6L] → [PCM-POWERTRAIN CONTROL MODULE] as an example to describe the operation.

Click [2004-VIN #10:4]. The screen displays the menu of vehicle model year as shown in Figure 10.

| SELECT VEHICEL MODEL     |                          |         |  |  |  |  |  |  |
|--------------------------|--------------------------|---------|--|--|--|--|--|--|
| 2004 AVIAT               | 2004 AVIATOR 4.6L        |         |  |  |  |  |  |  |
| 2004 CROWN               | 2004 CROWN VICTORIA 4.6L |         |  |  |  |  |  |  |
| 2004 ECONO               | LINE E150                | 4.2L    |  |  |  |  |  |  |
| 2004 ECONOLINE E150 4.6L |                          |         |  |  |  |  |  |  |
| 2004 ECONO               | 2004 ECONOLINE 5.4L      |         |  |  |  |  |  |  |
| 2004 ECONO               | LINE 6.0L                | DIESEL  |  |  |  |  |  |  |
| 2004 ECONO               | LINE 6.8L                |         |  |  |  |  |  |  |
| 2004 ESCAP               | E 2.0L (TR               | RIBUTE) |  |  |  |  |  |  |
| PAGE UP PAGE DOWN        |                          |         |  |  |  |  |  |  |
| HOME BACK PRINI HELP     |                          |         |  |  |  |  |  |  |

Figure 10

Click [2004 AVIATOR 4.6L]. The screen displays the system menu as shown in Figure 11.

|                      | SELECT SYSTEM |            |  |  |  |  |
|----------------------|---------------|------------|--|--|--|--|
| PCM-POWERI           | IRAIN CONTR   | ROL MODULE |  |  |  |  |
| ABS-ANTILO           | OCK BRAKE I   | IODULE     |  |  |  |  |
|                      |               |            |  |  |  |  |
|                      |               |            |  |  |  |  |
|                      |               |            |  |  |  |  |
|                      |               |            |  |  |  |  |
|                      |               |            |  |  |  |  |
|                      |               |            |  |  |  |  |
| PAGE UP PAGE DOWN    |               |            |  |  |  |  |
| HOME BACK PRINT HELP |               |            |  |  |  |  |
| Figure 11            |               |            |  |  |  |  |

Click [PCM-POWERTRAIN CONTROL MODULE] on the screen. X-431 will show prompts for turning on the ignition. See Figure 12.

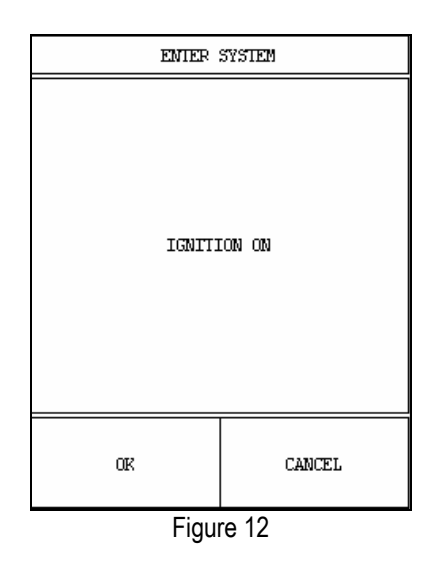

Click [OK] button. Then the screen displays the function menu as shown in Figure 13.

| SELECT FUNCTION      |         |  |  |  |  |  |  |
|----------------------|---------|--|--|--|--|--|--|
| READ DIC             |         |  |  |  |  |  |  |
| CLEAR DTC            |         |  |  |  |  |  |  |
| PID/DATA I           | IONITOR |  |  |  |  |  |  |
|                      |         |  |  |  |  |  |  |
|                      |         |  |  |  |  |  |  |
|                      |         |  |  |  |  |  |  |
|                      |         |  |  |  |  |  |  |
|                      |         |  |  |  |  |  |  |
| PAGE UP PAGE DOWN    |         |  |  |  |  |  |  |
| HOME BACK PRINT HELP |         |  |  |  |  |  |  |
| Figure 13            |         |  |  |  |  |  |  |

The following functions can be performed:

- 1. Read DTC;
- 2. Clear DTC;
- 3. PID/Data monitor.

Let's describe the functions one by one.

### **Read DTC**

Click [READ DTC] in the menu. X-431 starts to read the trouble code stored in the vehicle ECU and displays the results on the screen. See Figure 14 for an example.

| HOME BACK PRINT HELP |                                                    |                         |                    |   |  |  |  |
|----------------------|----------------------------------------------------|-------------------------|--------------------|---|--|--|--|
| PAGE UP PAGE DOWN    |                                                    |                         |                    |   |  |  |  |
|                      |                                                    |                         |                    |   |  |  |  |
|                      |                                                    |                         |                    |   |  |  |  |
| P0127                | PO127 Please refer to relevant<br>technical manual |                         |                    |   |  |  |  |
| P0149                | Plea<br>tech                                       | se refer 1<br>mical mam | to relevan<br>Jal  | E |  |  |  |
| P0148                | Plea<br>tech                                       | se refer †<br>mical mam | to relevan†<br>Jal | t |  |  |  |
|                      | TROUBLE CODE                                       |                         |                    |   |  |  |  |

Note:

Click [PRINT] button if you want to print the result.

### **Clear DTC**

Click [CLEAR DTC] in the function menu as shown in Figure 13. This function will clear the trouble codes stored in the vehicle ECU. X-431 may ask a question as shown in Figure 15.

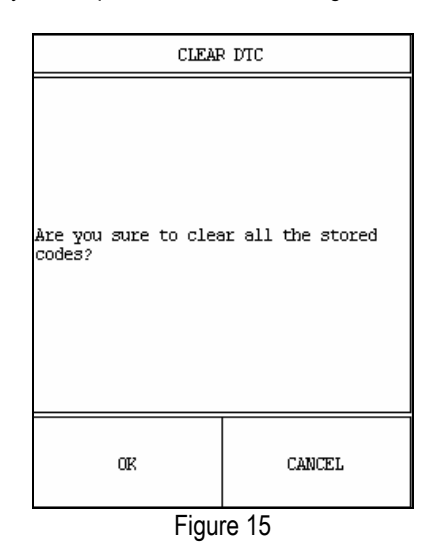

Click [OK] button if you are sure to clear the trouble codes.

When the trouble codes are cleared successfully, the screen will display the message as shown in Figure 16.

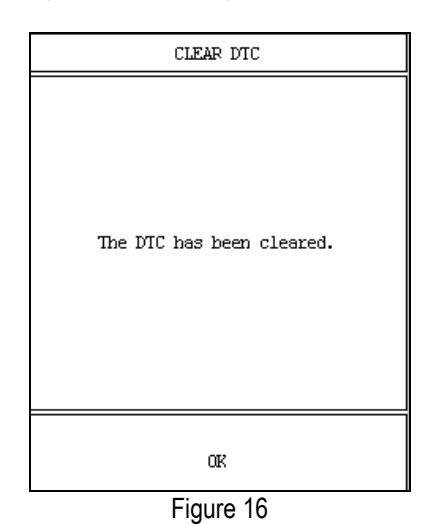

Click [OK] button to return to the function menu.

### **Data Monitor**

Click [PID/DATA MONITOR] in the function menu as shown in Figure 13 for reading data stream. The screen will display a list of data stream items. Figure 17 shows an example.

| SELECT DATA ITEM     |                      |       |       |           |  |  |  |  |  |
|----------------------|----------------------|-------|-------|-----------|--|--|--|--|--|
| Engine Spe           | eed                  |       |       |           |  |  |  |  |  |
| Desired Io           | lle                  | Speed |       |           |  |  |  |  |  |
| IAC Positi           | ion                  |       |       |           |  |  |  |  |  |
| ECT Sensor           | 2                    |       |       |           |  |  |  |  |  |
| IAT Sensor           | 2                    |       |       |           |  |  |  |  |  |
| MAF Sensor           | 2                    |       |       |           |  |  |  |  |  |
| Engine Los           | ad                   |       |       |           |  |  |  |  |  |
| TP Sensor            |                      |       |       |           |  |  |  |  |  |
| PAGE UP              | PAGE UP PAGE DOWN OF |       |       |           |  |  |  |  |  |
| HOME BACK PRIMI HELP |                      |       |       |           |  |  |  |  |  |
| (Start )             | Start 🗊 🗣 🔆 🚝 10:17  |       |       |           |  |  |  |  |  |
|                      |                      | Figu  | re 17 | Figure 17 |  |  |  |  |  |

Button description:

- [PAGE UP]: to display the previous page of data stream items.
- [PAGE DOWN]: to display the next page of data stream items.
- [HOME]: to return to the home page of vehicle diagnosis.
- [BACK]: to go back to the previous interface.

Click one or more items to see the data. The selected items will be highlighted as shown in Figure 18.

| HOME BACK PRINT HELP |                    |  |  |  |  |  |  |
|----------------------|--------------------|--|--|--|--|--|--|
| PAGE UP PAGE DOWN OK |                    |  |  |  |  |  |  |
| TP Sensor            |                    |  |  |  |  |  |  |
| Engine Los           | ad                 |  |  |  |  |  |  |
| MAF Sensor           | 2                  |  |  |  |  |  |  |
| IAT Sensor           |                    |  |  |  |  |  |  |
| ECT Sensor           |                    |  |  |  |  |  |  |
| IAC Position         |                    |  |  |  |  |  |  |
| Desired Io           | Desired Idle Speed |  |  |  |  |  |  |
| Engine Speed         |                    |  |  |  |  |  |  |
| SELECI DATA ITEM     |                    |  |  |  |  |  |  |

After selecting the items, click [OK] button. Then the screen will display the live value of the selected data stream items. See Figure 19.

| -           |           |           |         |           |         |  |  |  |
|-------------|-----------|-----------|---------|-----------|---------|--|--|--|
| DATA STREAM |           |           |         |           |         |  |  |  |
| Engine Spe  | ed        |           | 960 RPM |           |         |  |  |  |
| Desired Io  | Speed     |           | 800 RPM |           |         |  |  |  |
| ECT Sensor  |           |           | 95 C    |           |         |  |  |  |
| IAT Sensor  |           |           |         | 19 °C     |         |  |  |  |
| Engine Load |           |           | 6 %     |           |         |  |  |  |
|             |           |           |         |           |         |  |  |  |
|             |           |           |         |           |         |  |  |  |
|             |           |           |         |           |         |  |  |  |
| PAGE UP     |           | PAGE DOWN |         | GRAPHIC-1 |         |  |  |  |
| HOME        | ]         | BACK      | PRIN    | Т         | HELP    |  |  |  |
| Start 🗋     |           | 0         | r X     | λ         | 🖽 10:31 |  |  |  |
|             | Figure 19 |           |         |           |         |  |  |  |

Button description:

- [GRAPHIC-1]: to display the waveform of a data stream item.
- [PRINT]: to print the test result.

Click [GRAPHIC-1] button to display the waveform of one data stream item. Figure 20 shows an example.

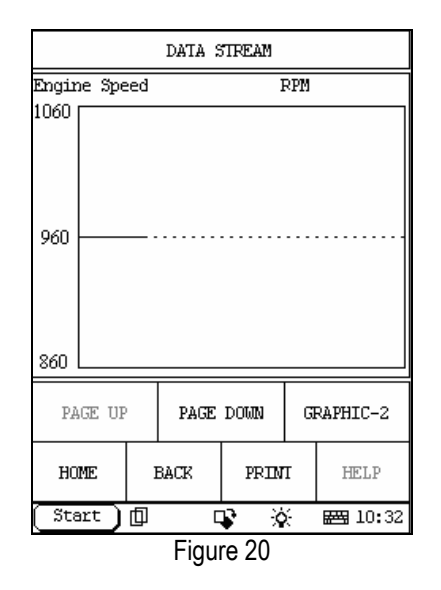

Button description:

- [PAGE DOWN]: to display the waveform of next data stream item.
- [GRAPHIC-2]: to display the waveforms of 2 data stream items.

In the screen of single waveform display, click [GRAPHIC-2] to display the waveforms of 2 data stream items. See Figure 21. This is helpful to make live comparison between two correlative data stream items.

| DATA STREAM  |           |           |      |         |      |  |  |  |
|--------------|-----------|-----------|------|---------|------|--|--|--|
| Engine Spe   | ed        | RPM       |      |         |      |  |  |  |
| 1060         |           |           |      |         |      |  |  |  |
| 960          |           |           |      |         |      |  |  |  |
| 860          |           |           |      |         |      |  |  |  |
| ECT Sensor C |           |           |      |         |      |  |  |  |
| 100          |           |           |      |         |      |  |  |  |
| 95           |           |           |      |         |      |  |  |  |
| 90           |           |           |      |         |      |  |  |  |
| PAGE UP      |           | PAGE DOWN |      | DIGITAL |      |  |  |  |
| HOME         | HOME BACK |           | PRIM |         | HELP |  |  |  |
| Figure 21    |           |           |      |         |      |  |  |  |

Note:

- The screen will display the live value of data stream again if the [DIGITAL] button is clicked on the screen.
- The three display modes -- [DIGITAL], [GRAPHIC-1] and [GRAPHIC-2] can be switched in turn.

## Warranty

THIS WARRANTY IS EXPRESSLY LIMITED TO PERSONS WHO PURCHASE LAUNCH PRODUCTS FOR PURPOSES OF RESALE OR USE IN THE ORDINARY COURSE OF THE BUYER'S BUSINESS.

LAUNCH electronic product is warranted against defects in materials and workmanship for one year (12 months) from date of delivery to the user.

This warranty does not cover any part that has been abused, altered, used for a purpose other than for which it was intended, or used in a manner inconsistent with instructions regarding use. The exclusive remedy for any automotive meter found to be defective is repair or replacement, and LAUNCH shall not be liable for any consequential or incidental damages.

Final determination of defects shall be made by LAUNCH in accordance with procedures established by LAUNCH. No agent, employee, or representative of LAUNCH has any authority to bind LAUNCH to any affirmation, representation, or warranty concerning LAUNCH automotive meters, except as stated herein.

## Disclaimer

THE ABOVE WARRANTY IS IN LIEU OF ANY OTHER WARRANTY, EXPRESSED OR IMPLIED, INCLUDING ANY WARRANTY OF MERCHANTABILITY OR FITNESS FOR A PARTICULAR PURPOSE.

## **Order Information**

Replaceable and optional parts can be ordered directly from your LAUNCH authorized tool supplier. Your order should include the following

information:

- 1. Quantity
- 2. Part number
- 3. Item description

## **Customer Service**

If you have any questions on the operation of the unit, please contact us:

Tel: 86-755-82269474, Fax: 86-755-82264570, E-mail: <u>overseasales @ cnlaunch. com</u>.

If your unit requires repair service, return it to the manufacturer with a copy of the sales receipt and a note describing the problem. If the unit is determined to be in warranty, it will be repaired or replaced at no charge. If the unit is determined to be out of warranty, it will be repaired for a nominal service charge plus return freight. Send the unit pre-paid to:

Attn: Overseas Department LAUNCH TECH. CO., LTD. Xinyang Building, Bagua 4th Road, Shenzhen, Guangdong Province, China